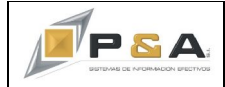

## GUIA CAMBIO DE PARAMETROS EN CUENTAS CONTABLES

## Objetivo

Explicar claramente paso a paso como se deber realizar el cambio de las cuentas contables, específicamente habilitar el manejo de centros de costo y/o terceros en cuentas contables que han tenido movimientos y ahora requieren el manejo de estos parámetros.

## Procedimiento

El plan de cuentas de contabilidad tiene características particulares para cada cuenta y el sistema SAG<sup>®</sup> brinda los parámetros requeridos para el funcionamiento correcto y acorde a las necesidades de las organizaciones y el criterio del área contable.

Existen parámetros para el manejo de centro de costo y manejo de tercero por cuenta, en algunas ocasiones en los parámetros iníciales se definen que no es necesario el manejo de estos dos parámetros, durante la operación del sistema y acorde a las necesidades del área contable se determinar que algunas cuentas deberían tener habilitados uno de estos parámetros, para ello se deben seguir los siguientes pasos:

1. Definir las cuentas que desea asignar el/los parámetros de manejar centro de costo y/o tercero, las cuentas que no lo tienen asignado; aparecen marcados como C. Costos: NO y Manejar: NINGUNO. (ver Imagen 1)

| 🚧 🚧 Archivo Opciones Datos Utilidades Ventana Ayudas                     |  |  |  |  |
|--------------------------------------------------------------------------|--|--|--|--|
| ₩   🖽 🞇 👜 🛃 - 🗶 I 🚆 🚛 🖂 🗶 🗶 👘 📕 - 📕 - 🚳 I                                |  |  |  |  |
|                                                                          |  |  |  |  |
| <u>↓</u> ↓ √ √ / 12   <b>2</b>   1   1   3   3   3   3   3   3   3   3   |  |  |  |  |
| Datos Básicos Datos Adicionales Depreciación Bases x Fechas              |  |  |  |  |
|                                                                          |  |  |  |  |
| Cod Alterno: Caia o Bancos: Pago Electrónico:                            |  |  |  |  |
| Flujo de Caja: Archivo:                                                  |  |  |  |  |
| Banco: Cuenta Bancaria:                                                  |  |  |  |  |
| C. Costos: C Si C No Menejar: C Terceros C Activos C Ninguno             |  |  |  |  |
| Interfase por Concepto: Cuenta para Activos Fijos: Tercero del Artículo: |  |  |  |  |
| Base: Si • No 🐹 0.00 Base Mínima: \$0                                    |  |  |  |  |
| Cierre: Si C No                                                          |  |  |  |  |
| Cuenta: 3 6 05 05 UTILIDAD O PÉRDIDA DEL EJERCICIO                       |  |  |  |  |
| Medios Magnéticos: 5016 - Otros Costos y Deducciones                     |  |  |  |  |
| Otros: N/A Activa: Sí O No                                               |  |  |  |  |

 Una vez se tienen identificadas la(s) cuenta(s) y sabiendo que estas cuentas han tenido movimientos anteriores, se debe ingresar en SAG<sup>®</sup>, Configuración, Utilidades, Varios, Arreglo Especial y damos click. (ver Imagen 2)

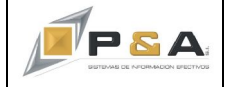

## P&A SOLUCIONES INTEGRADAS S.A. NIT: 811040859-2

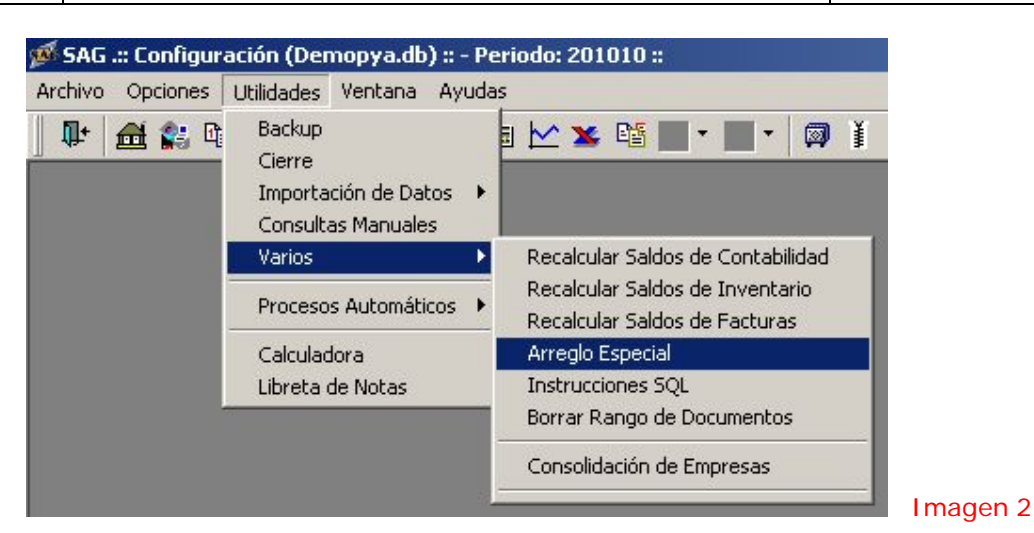

 Una vez hemos dado click en Arreglo Especial, el sistema abre una ventana en la cual aparecerán dos opciones, la primera opción Seleccione las cuentas que van a manejar CENTROS DE COSTOS

| 🖉 Arreglo Especial 🔀 🔀                                                                  |                                                       |                    |                                                     |  |
|-----------------------------------------------------------------------------------------|-------------------------------------------------------|--------------------|-----------------------------------------------------|--|
| Selecci                                                                                 | one las cuentas que van a manejar<br>CENTRO DE COSTOS | Selecci            | Seleccione las cuentas que van a manejar<br>TERCERO |  |
| Centro d                                                                                | e Costo a Asignar:                                    | Tercero a Asignar: |                                                     |  |
|                                                                                         | •                                                     |                    |                                                     |  |
| CTRL-CLICK a las nuevas cuentas con c-costo CTRL-CLICK a las nuevas cuentas con tercero |                                                       |                    |                                                     |  |
| Código                                                                                  | Nombre 🔺                                              | Código             | Nombre                                              |  |
| 110505                                                                                  | CAJA GENERAL                                          | 110505             | CAJA GENERAL                                        |  |
| 110510                                                                                  | CAJAS MENORES                                         | 110510             | CAJAS MENORES                                       |  |
| 110515                                                                                  | MONEDA EXTRANJERA                                     | 110515             | MONEDA EXTRANJERA                                   |  |
| 11100501                                                                                | BANCO BANCARIOS CTA CTE: 063 04                       | 11100501           | BANCO BANCARIOS CTA CTE: 063 04                     |  |
| 11200501                                                                                | BANCO AVVILLAS CTA AHORRO 085                         | 11200501           | BANCO AVVILLAS CTA AHORRO 085                       |  |
| 112505                                                                                  | ROTATORIOS MONEDA NACIONAL                            | 13550505           | ANTICIPO IMPORRENTA                                 |  |
| 112510                                                                                  | ROTATORIOS MONEDA EXTRANJER.                          | 13551005           | ANTICIPO IMP. IND. Y COMERCIO                       |  |
| 112515                                                                                  | ESPECIALES MONEDA NACIONAL                            | 13551599           | VIGENCIAS ANTERIORES                                |  |
| 112520                                                                                  | ESPECIALES MONEDA EXTRANJERA                          | 135599             | VIGENCIAS ANTERIORES                                |  |
|                                                                                         |                                                       |                    |                                                     |  |
| Grabar C-Costo / Cancelar Grabar Tercero / Cancelar                                     |                                                       |                    |                                                     |  |
| Asignar CCosto como Grupos                                                              |                                                       |                    |                                                     |  |